## e나라도움 공모 신청 시 유의사항

#### □ 단계별 유의사항

- O 공모명 찾기
  - 공 모 명: [2023 연결사회 지역거점 프로그램 개발·운영」 주관단체 공모
  - 공모기간: 2022년 4월 24일(월) ~ 5월 16일(화) 18시
- O 신청기관 등록 시 사업명 작성방법
  - 사 업 명: (개인 또는 단체명)\_연결사회 지역거점 프로그램 개발·운영
- O 사업등록
  - 보조사업유형: "예치형"으로 선택
  - 재원조달계획: "국고보조금"만 입력 (자부담 등록 불가)
  - 파일명: (단체명)\_(문서유형 공문 / 공모신청서 / 사업기획서 등)
  - 파일첨부

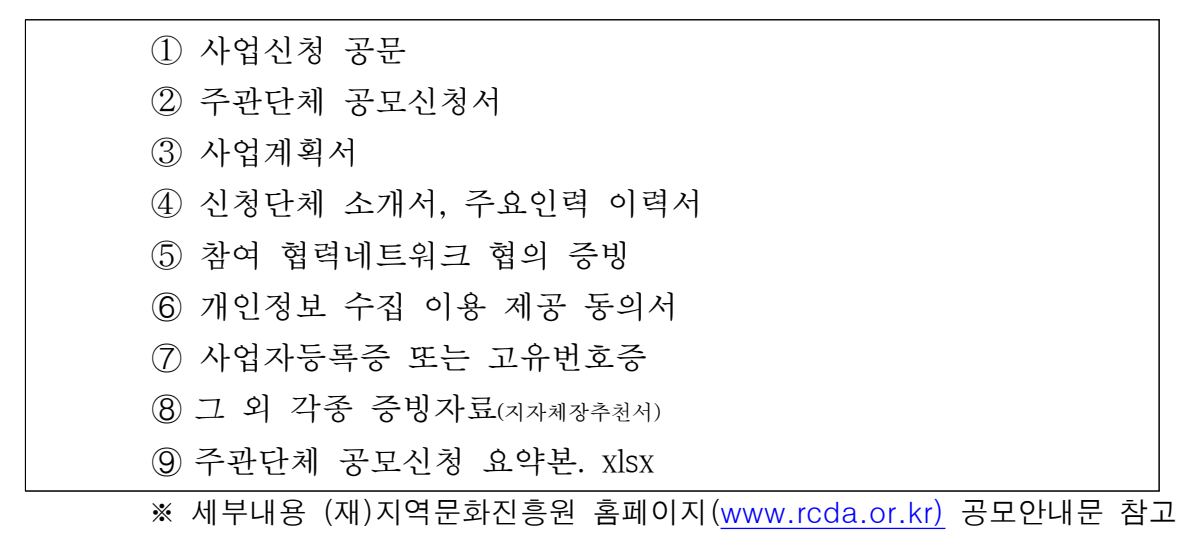

#### □ 기타 유의사항

- O e나라도움 사업등록 세부 절차는 아래 내용을 확인하여 주시기 바랍니다.
- e나라도움 특성상 마감 시간 후 접수가 불가하오니, 여유 있게 접수하기를 권장합니다.
- 파일 용량이 큰 경우 사진의 화질을 낮추거나 분할하여 업로드 하십시오.
- e나라도움 시스템 이용법은 e나라도움 상담센터(1670-9595)로 문의하시기 바랍니다.

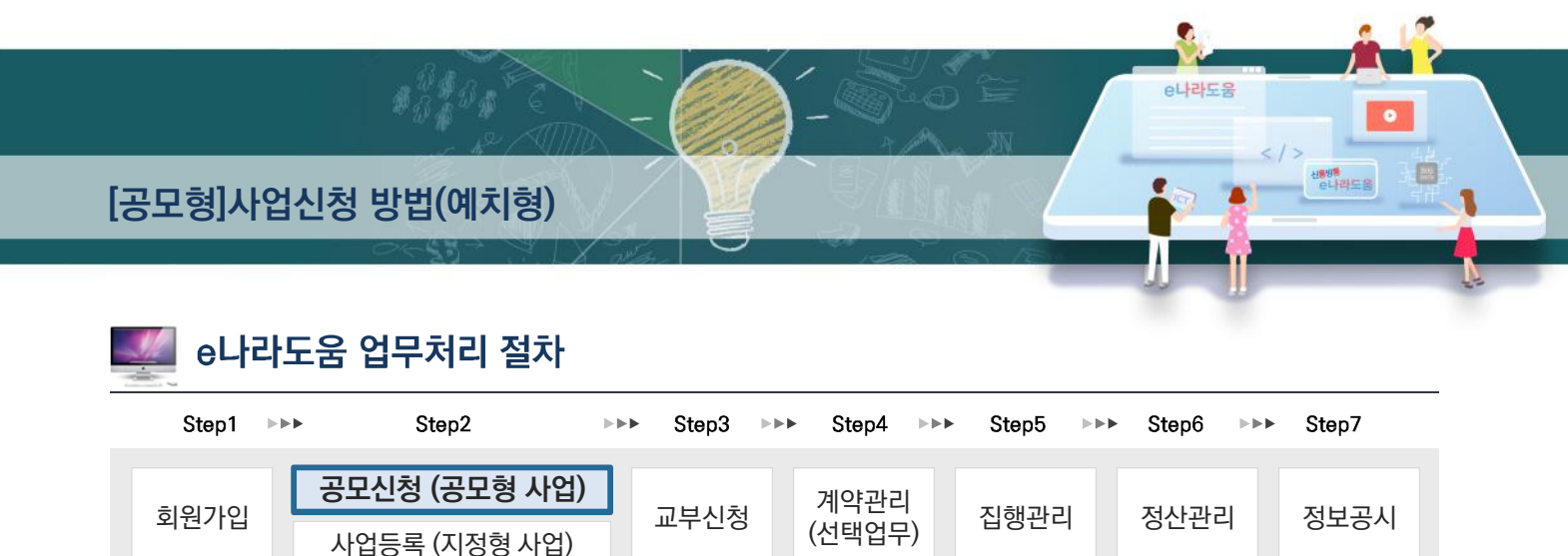

# 🕻 [공모형]사업신청 방법(예치형) 🎵

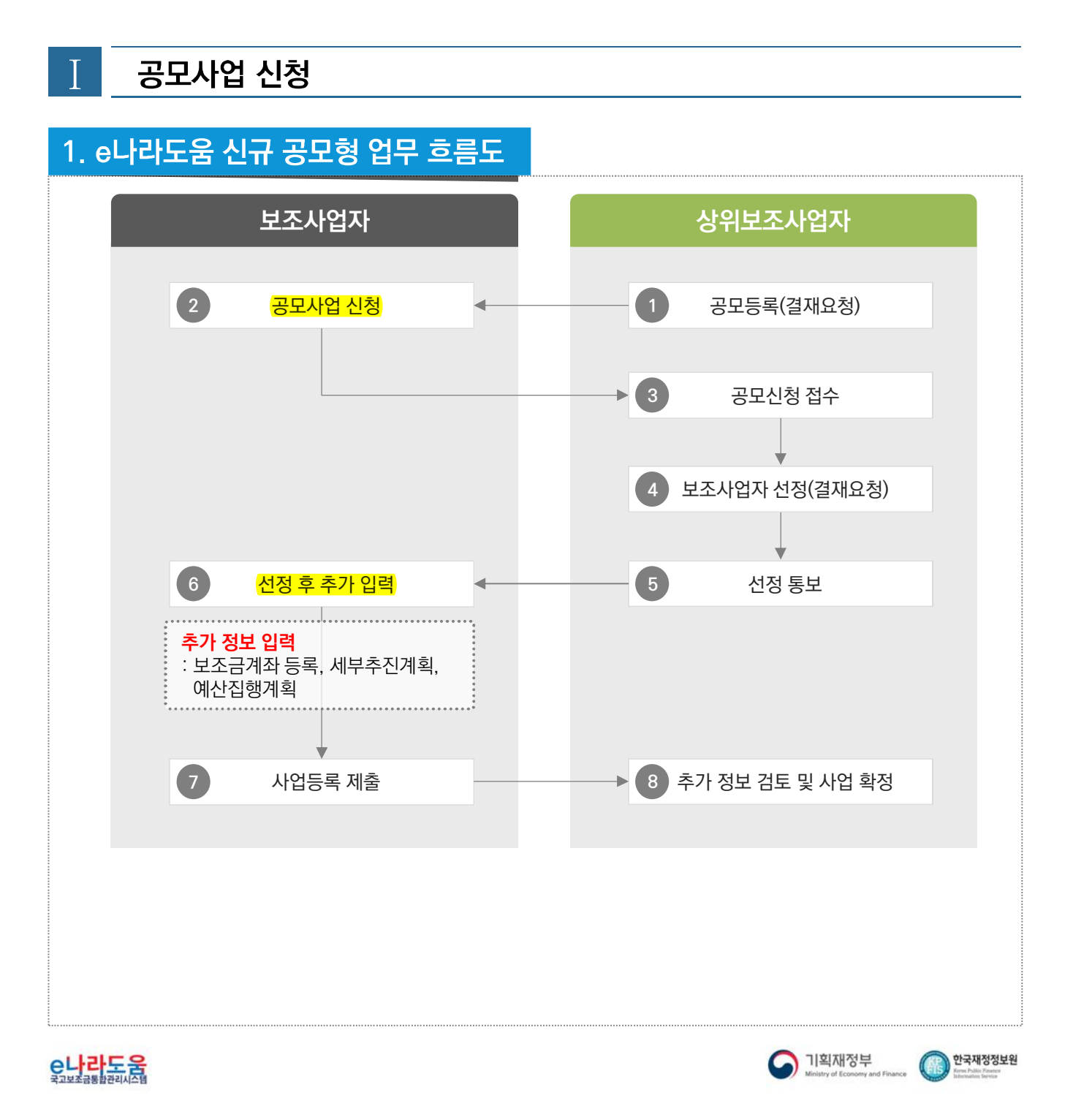

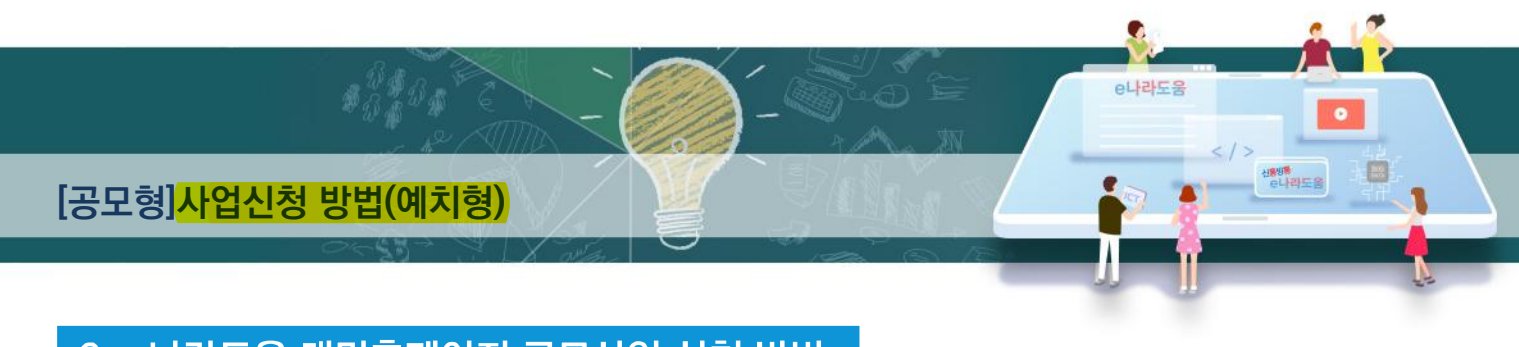

## 2. e나라도움 대민홈페이지 공모사업 신청 방법

경로 : 대민홈페이지》공모사업 찾기》공모사업 찾기

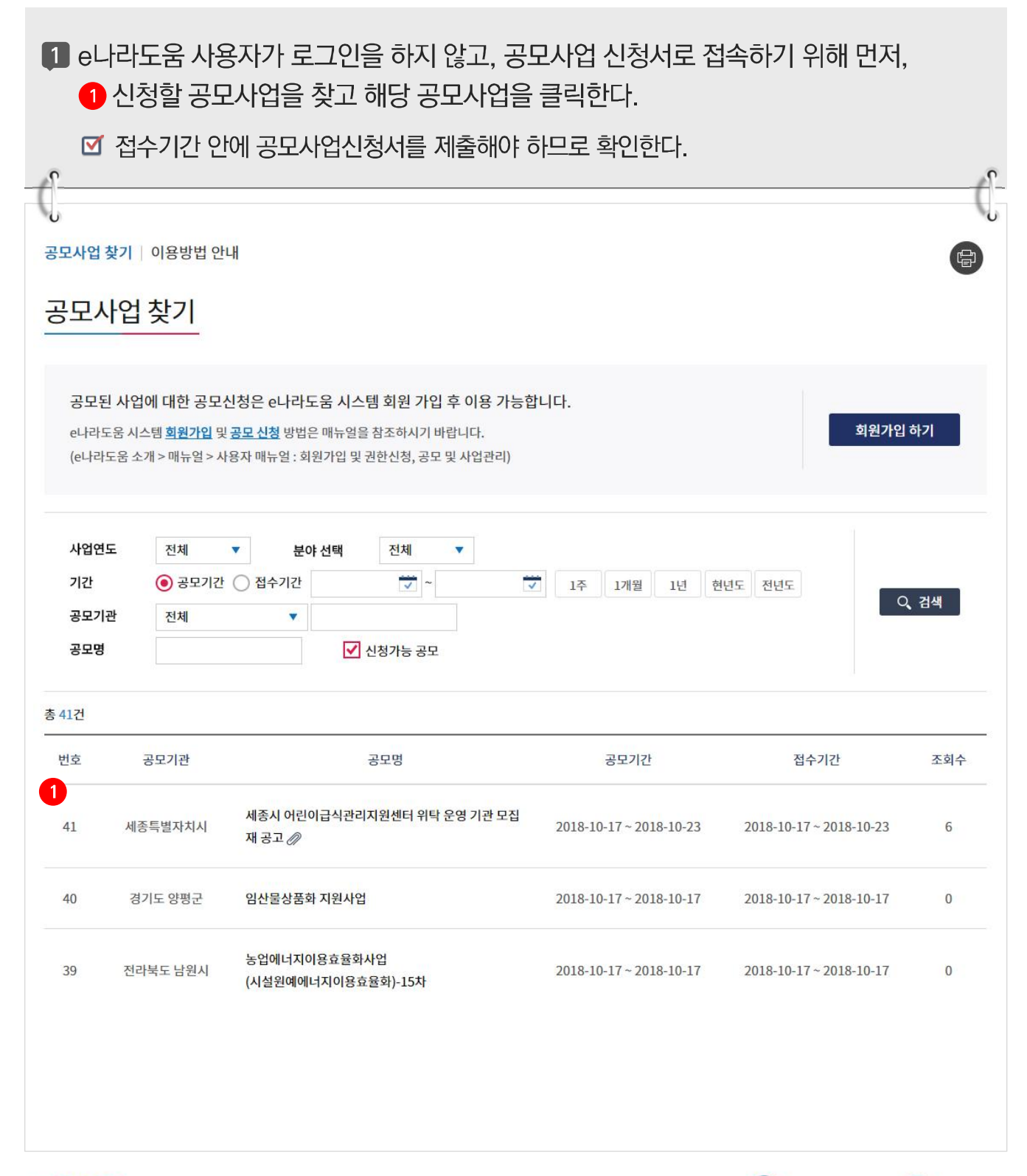

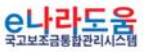

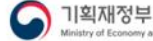

한국재정정보원

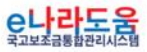

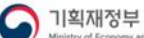

.

신동생 은나라도움

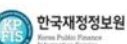

| ③ e나라도움 로그인 화면에서 사용자의<br>클릭한다. | 이아이디, 패스워드를 입력하고 3 [로그인] 버튼을 .  |
|--------------------------------|---------------------------------|
|                                |                                 |
| e나라도움                          |                                 |
| 대민홈페이지 로그인 페이지 아이디 찾기 비밀번호 찾기  | 업무대행 해제                         |
| e나라도움 서비스를 이용하기 위한 로그인 페이지입니다. | 업무대행 > 이용자등록(회원가입) > 프로그램수등설치 > |
|                                | 인증서 로그인 아이디 로그인                 |
|                                | 아이디와 패스워드를 입력하시기 바랍니다.          |
| 1777 - 511                     | 아이디 🌡 로그에                       |
|                                | 패스워드                            |
|                                | 아이디 찿기 비밀번호 찿기                  |
|                                |                                 |

| 공모사업 찾                                | 27                                                                                 |                                                         |           |                                    |      |
|---------------------------------------|------------------------------------------------------------------------------------|---------------------------------------------------------|-----------|------------------------------------|------|
| 공모된 사업에 (<br>e나라도움 시스템<br>(e나라도움 소개 > | 대한 공모신청은 e나라도움 시스<br><u>회원가입</u> 및 <u>공모 신청</u> 방법은 매뉴얼을<br>매뉴얼 > 사용자 매뉴얼 : 회원가입 및 | .템 회원 가입 후 이용 가능합니<br>을 참조하시기 바랍니다.<br>권한신청, 공모 및 사업관리) | 다.        | 회원가입하기 <mark>2</mark><br>회원가입하기 로: | 그인하기 |
| 세종시 어린이긑                              | 급식관리지원센터 위탁 운영 기                                                                   | 기관 모집 재 공고                                              |           |                                    |      |
| 🐣 조영숙 🔍 6                             | 6 <b>O</b> 2018-10-17                                                              |                                                         |           |                                    |      |
| 🧷 재공고문.hw                             | p 🖉 예산편성계획서(2018년도).                                                               | xlsx                                                    |           |                                    |      |
| 공모기관                                  | 세종특별자치시                                                                            | 공고관리번호                                                  | 2018-2036 | 자격검증요청 대상여부                        | Y    |
| 대상사업                                  | 어린이급식관리지원센터 설치 운                                                                   | 8                                                       |           |                                    |      |

2 공모사업 내용을 확인하고 신청서를 작성하기 위해 2 [로그인하기] 버튼을 클릭한다.

공모사업 찾기 | 이용방법 안내

e나라도움 [공모형]사업신청 방법(예치형)

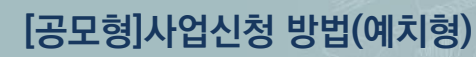

| 노그인 우                                                   | - 🛃 [공모신징 마도/                                                                                                    | [기] 미근글 글닉                                                                       | 인다. |             | l.   |
|---------------------------------------------------------|----------------------------------------------------------------------------------------------------|----------------------------------------------------------------------------------|-----|-------------|------|
|                                                         |                                                                                                    |                                                                                  |     |             | (    |
| 모사업 찾기 🛛 0                                              | 기용방법 안내                                                                                                    |                                                                                  |     |             |      |
| · 모사업 첫                                                 | <u> </u>                                                                                                    |                                                                                  |     |             |      |
|                                                         |                                                                                                    |                                                                                  |     |             |      |
| 공모된 사업에<br>e나라도움 시스템<br>(e나라도움 소개                       | <b>대한 공모신청은 e나라도움 시스템</b><br>희 <u>회원가입</u> 및 <del>공모신청</del> 방법은 매뉴얼을 추<br>> 매뉴얼 > 사용자 매뉴얼 : 회원가입 및 권련                                                                                                | 회원 가입 후 이용 가능합니<br><sup>남조하시기 바랍니다.</sup><br>한신청, 공모 및 사업관리)                     | 다.  | 4<br>공모신청 ( | 바로가기 |
| 공모된 사업에<br>e나라도움 시스템<br>(e나라도움 소개<br>네종시 어린이<br>요 조영숙 Q | 대한 공모신청은 e나라도움 시스템<br><sup> ]</sup> <u>회원가입</u> 및 <u>공모 신청</u> 방법은 매뉴얼을 참<br>> 매뉴얼 > 사용자 매뉴얼 : 회원가입 및 권합<br>- 대뉴얼 → 사용자 매뉴얼 : 회원가입 및 권합<br>- 대뉴얼 > 신용자 매뉴얼 : 회원가입 및 권합<br>- 대뉴얼 > 신용자 매뉴얼 : 회원가입 및 권합 | 회원 가입 후 이용 가능합니<br><sup>광조하시기 바랍니다.<br/>한신청, 공모 및 사업관리)<br/>한 모집 재 공고</sup>      | 다.  | 4 공모신청 1    | 바로가기 |
| 공모된 사업에<br>e나라도움 시스템<br>(e나라도움 소개<br>네종시 어린이<br>요 조영숙 Q | I 대한 공모신청은 e나라도움 시스템<br>■ <u>회원가입</u> 및 <u>공모 신청</u> 방법은 매뉴열을 친<br>> 매뉴열 > 사용자 매뉴얼 : 회원가입 및 권<br><b>급식관리지원센터 위탁 운영 기</b> 표<br>7 ② 2018-10-17<br>wp 》 예산편성계획서(2018년도).xks                              | 회원 가입 후 이용 가능합니<br><sup>남조하시기 바랍니다.</sup><br>한신청, 공모 및 사업관리)<br><b>안 모집 재 공고</b> | 다.  | 4 공모신청 (    | 바로가기 |

8

1

1

e나라도움

.

-

•

< / > 48년 만대도움

| 5 바로<br>방법· | e나라도움 사업신청서 화(<br>은 아래 내용을 참고한다. | <u>변</u> 으로 이동하여 🚯 신청시           | 너를 작성한다. 사업신청서 작성                                                             | ;    |
|-------------|----------------------------------|----------------------------------|-------------------------------------------------------------------------------|------|
| 5<br>이사업신경  | 청서작성 공모접수 마감(2019년 12            | ·월 31일 18시 00분)까지 118일 25분 53초 남 | <mark>았습니다. (</mark> 현재시간 : 2019년 09월 04일 17시 34분 07<br><u>매뉴업</u> ×신청서삭제 (미국 | 7초)  |
| ◦ 사업연도      | 2019 · 공모명 상세                    | 명 · 사업신청번호                       |                                                                               |      |
| • 공모신청      | STEP 1<br>신청기관 등록<br>기관정보등록      | STEP 2<br><b>사업내용 등록</b>         | STEP 3<br>신청서 제출                                                              |      |
| * 사업명       | 테스트 공모신청                         |                                  |                                                                               |      |
| 주사업자경       | 정보                               |                                  |                                                                               |      |
| 기관명         | (                                |                                  |                                                                               |      |
|             |                                  |                                  |                                                                               |      |
| 나라도움        |                                  |                                  | 이희재정부<br>Ministry of Economy and Finance ( 한국재경                               | 성정보원 |

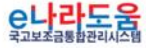

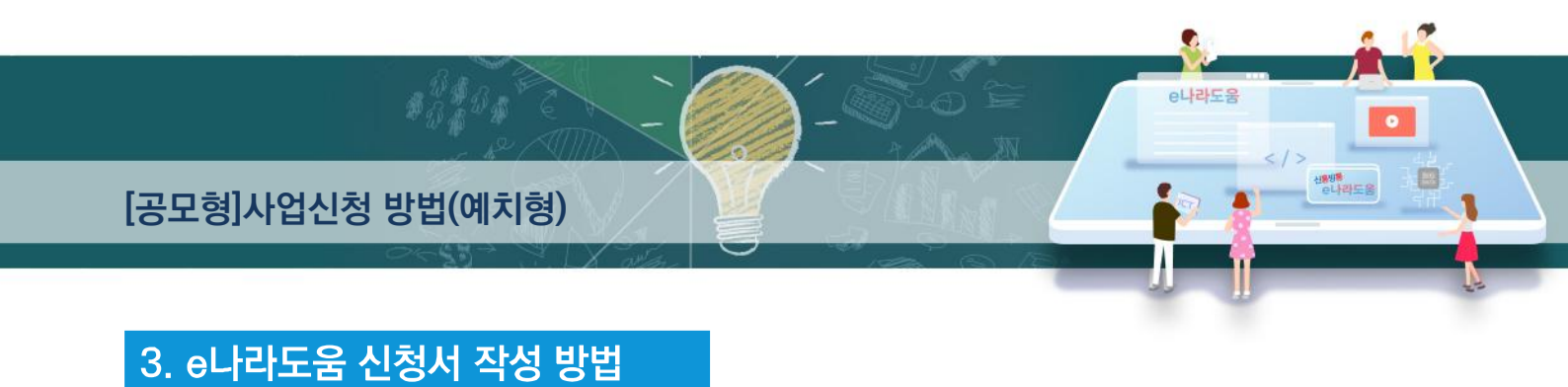

1) 공모신청(보조사업자)

경로 : 사업수행관리》신청관리》사업신청관리》공모현황

| 공모현황                        |              |          |                  |                                       |            |                    | 문고                                     | <b>답하기</b> 신청관리 > 시                   | h업신청관리 > 공             | . <b>P</b> |
|-----------------------------|--------------|----------|------------------|---------------------------------------|------------|--------------------|----------------------------------------|---------------------------------------|------------------------|------------|
| • 사업연도<br>• 공모기관분류<br>• 공모명 | 2019<br>류 전체 | Y Y      | ◦ 접수기간<br>◦ 공모기관 | 2019-01-0                             | 1 ~ 🚍 2    | 019-11-07 ] [1<br> | 년 3개월 1개월<br>Q<br> 청가능공모 - 소속기관        | 1주일 당일<br>당고                          | Q, 검색                  |            |
| ※작성중업                       | 긴 공모신청서는 !   | 메뉴 사업수   | 행관리▷신청관리▷        | >사업신청관리                               | ▷ 사업신      | 청현황에서 칯            | t으실 수 있습니다. ==                         | ·> 사업신청현황 바로                          |                        | 자          |
| 2번                          | 사업명          |          | 공모명              |                                       | 신청서<br>작성자 | 공모기관               | 지원디                                    | чи<br>НУ                              | 지원액(천원)                |            |
| 1 ('TT'                     |              |          |                  | ····································· | 확인         | 식품의약품…             | [식~~~~~~~~~~~~~~~~~~~~~~~~~~~~~~~~~~~~ | ····································· | 816 <mark>,00</mark> 0 |            |
| 2 ;                         |              | Å        |                  | 사업                                    | 확인         | 경기도 포천시            | 관니                                     |                                       | 256,200                |            |
| 3 1                         |              | 2        |                  | 지원                                    | <u>확인</u>  | 국가보훈처              | 212                                    |                                       | 120,000                |            |
| 4 4                         | ····         | <u>=</u> |                  |                                       | 확인         | 경기도 여주시            | - 목                                    |                                       | 16,800                 |            |
|                             |              |          |                  | 1                                     |            |                    |                                        | Page                                  | :: 1/1 10개씩 보기         | 71         |

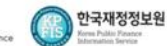

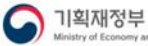

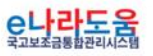

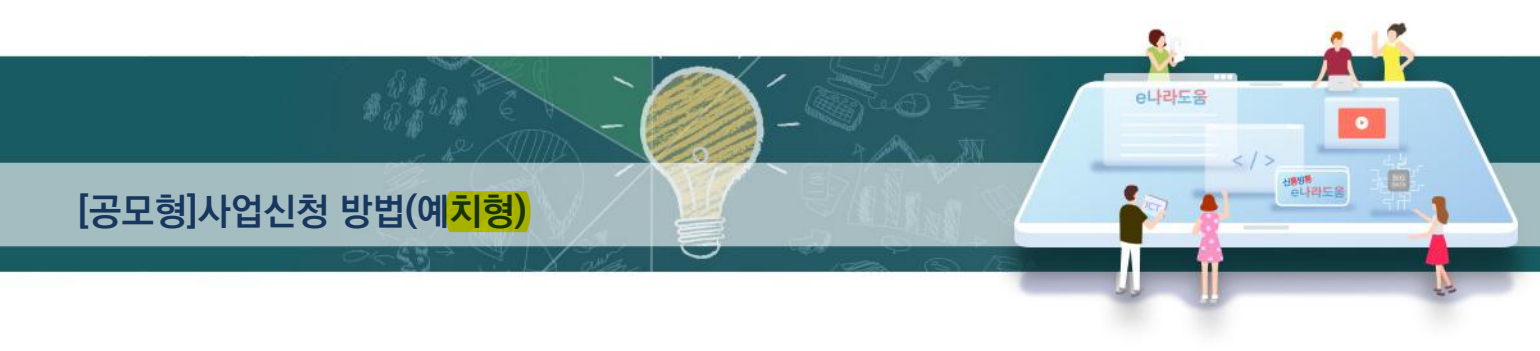

## [STEP 1. 신청기관 등록]

|         | 비는을 글딕안                                        | 후 [5[다음]                                                  | 버튼 또는 [S]            | FEP2 사업         | <b>¦내용</b>      | 등록]         |                  | 클릭현          |
|---------|------------------------------------------------|-----------------------------------------------------------|----------------------|-----------------|-----------------|-------------|------------------|--------------|
| 러소시의    | <u>네 사업으로 지</u> 합                              | <u>해디느 겨오 [카</u>                                          | <u>  소 나어츠가] H</u>   | · <u>트음 크</u> 고 |                 | 드나어         | ┰┟└╴             | · <u>초</u> 기 |
| ᆋᄼᄮᅇ    | ·지급 년(<br>···································· |                                                           |                      | 12227           | 10101-          |             |                  |              |
|         |                                                | 1.                                                        |                      |                 |                 |             |                  |              |
|         |                                                |                                                           |                      |                 |                 |             |                  |              |
| ○ 사업신   | 청서작성 2019                                      | 년 04월 25일 13시 13분에 공                                      | 모 접수 마감되었습니다.        |                 | 9               | 뉴얼 × 신경     | 청서삭제             | 르목록          |
| • 사업연도  | 2019 • 공모명                                     | 20181108_DSU_TT_묘목생산                                      | 2_공모 상세 • 사업신청번:     | 호 A00804220000  | 06              |             |                  |              |
|         |                                                |                                                           | 6                    |                 |                 |             |                  |              |
|         | STEP 1<br>신청기관 등록                              |                                                           | STEP 2<br>사업내용 등록    |                 | STEP 3<br>신청서 저 | 14<br>12    |                  |              |
| ○ 공모신청  | 기관정보등록                                         |                                                           |                      |                 |                 |             |                  |              |
|         | 20.13                                          |                                                           |                      |                 |                 |             |                  |              |
| *188    | 동도신성                                           |                                                           |                      |                 |                 |             |                  |              |
| 📀 주사업자  | 정보                                             |                                                           |                      |                 |                 |             |                  |              |
| 기관명     | .7                                             |                                                           |                      |                 |                 |             |                  |              |
| 대표자명    | 노                                              |                                                           | 전화번호 01              |                 |                 |             |                  |              |
| 주소      | (5                                             | 5) (1950) (8000) (186) ( <del>157</del> 0)(876)(876)(876) |                      |                 |                 |             |                  |              |
| 신청기관·   | 정보목록                                           |                                                           |                      |                 |                 |             |                  |              |
| 순번<br>1 |                                                | <b></b>                                                   | 행기관명                 |                 |                 | 주사업자여부<br>V | 2                | 1분율<br>50    |
| 2       | ( <i>2</i> E                                   |                                                           |                      |                 |                 | N           |                  | 50           |
| 📀 신청기관  | 정보내역                                           | · 전소시                                                     | 엄으로 수행되는 사업의 경우 컨소시  | ·업자도 등록해 주셔야 합  | 니다. 컨소사         | 업자추가        | 저장               | ×삭계          |
| *신청기관명  | (주)                                            | * <u>사업수행주체</u>                                           | [선택 ▼                | * 주사업자여부        | ● 주사업자          | ◎ 컨소사업자     |                  |              |
| 법인등록번호  | Σ. (                                           |                                                           |                      | 사업자(주민)등록번호     | 6               | 갱신          |                  |              |
| *대표자명   |                                                | 0                                                         |                      | *대표자주민번호        | 530809-1*       | ****        |                  |              |
| *대표담당자  | 0 *향                                           | 업무수행에 따                                                   | 른 연락 가능 정보를 입력해 주세요▶ | 이메일             | mis****@        | coex.co.kr  | 전화<br>번호<br>(HP) | 010*:        |
| * 지분율   |                                                | 100 %                                                     |                      | 인력현황            |                 |             |                  |              |
| 설립목적    |                                                |                                                           | (0/2000 byte)        | 지원근거 및 내용       |                 |             | (0/6             | 000 byte)    |
|         |                                                |                                                           | (0/2000 byte)        | 참여사유            |                 |             | (0/2             | 000 byte)    |
| 연혁      |                                                |                                                           |                      |                 |                 |             |                  |              |

은나라도움 국고보조금통합관리시스템

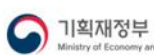

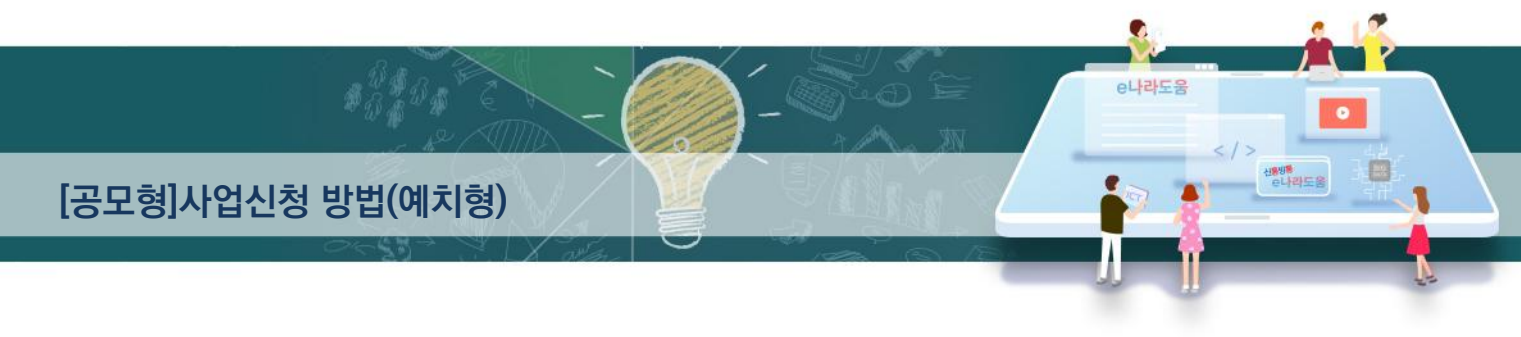

## [담당자등록(팝업창)]

|                        | 불당<br>클릭<br>리두<br>비튼<br>조 시<br>조 디<br>디 | 자등록은 /<br>하고 행이<br>추가한다.<br>을 클릭한대<br>사업신청서 ·<br>내표담당자력<br>이체결과가 : | 사업을 수행하<br>추가되면 32<br>33 [대표담]<br>다.<br>작성자는 자동의<br>로 지정된 담당자<br>SMS문자를 전환 | 는 보조사업담<br>[돋보기] 버튼<br>당자]는 보조시<br>으로 담당자로 등<br>다는 상위보조시<br>송 받는다. | 당자를 모두 등<br>특을 클릭하여<br>I업담당자 중 I<br>등록되어 있다.<br>I업자의 교부 시 | 등록한다. 31 [행추가<br>e나라도움을 사용하는<br>대표1명을 지정한 후 (<br>  대표담당자의 핸드폰으 | ] 버튼을<br>: 담당자를<br>34 [저장]<br>:로 |
|------------------------|-----------------------------------------|--------------------------------------------------------------------|----------------------------------------------------------------------------|--------------------------------------------------------------------|-----------------------------------------------------------|----------------------------------------------------------------|----------------------------------|
| ſ,                     |                                         |                                                                    |                                                                            |                                                                    |                                                           |                                                                | U                                |
| 담당자등                   | 록                                       |                                                                    | 1                                                                          |                                                                    |                                                           |                                                                |                                  |
| <ul> <li>수행</li> </ul> | !기관정<br> 관명                             | <b>보</b><br>한국기계산업진흥회                                              |                                                                            |                                                                    |                                                           |                                                                |                                  |
| <u>0</u> 당당            | 자목록                                     | ※ [행추가]버튼 클                                                        | 클릭하여 입력 행을 생성시킨!                                                           | 니다 입력 후 [저장]버트 클                                                   | 릭하시면 등록됩니다                                                | 3-                                                             | 1<br>+ 했추가 × 삭제                  |
| 순번                     |                                         | * <sup>4</sup> <sup>8</sup> <sup>7</sup> <sup>8</sup> -2           | 사용자ID                                                                      | 전화번호                                                               | 이동전화번호                                                    | 이메일 3-3                                                        | 탈퇴여부                             |
| 1                      |                                         | 이*인 <                                                              | ypois, co                                                                  | 01                                                                 | 010** 0000                                                | lhi**=r.kr Y                                                   | N                                |
|                        |                                         |                                                                    |                                                                            |                                                                    |                                                           |                                                                | 3-4<br>ि सरु हरा                 |
|                        |                                         |                                                                    |                                                                            |                                                                    |                                                           |                                                                |                                  |

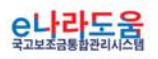

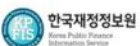

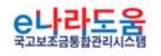

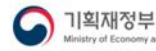

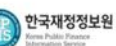

|           |                            |                                                         |                                                                           | 이프로이지 만이를 두 썼다.                                                        |
|-----------|----------------------------|---------------------------------------------------------|---------------------------------------------------------------------------|------------------------------------------------------------------------|
| -<br>남업신경 | 청서작성                       | 2019년 04월 25일 13                                        | 3시 13분에 공모 접수 마감되었습니다.                                                    | 매뉴얼 × 신청서삭제 🗐                                                          |
| 사업연도      | 2019 •                     | ◦ <b>공모명</b> 20181108_D                                 | SU_TT_묘목생산2_공모 <mark>상세</mark> • <b>사업신청번호</b> /                          | A0080422000006                                                         |
|           | 신경                         | STEP 1<br>청기관 등록                                        | STEP 2<br><mark>사업내용</mark> 등록                                            | STEP 3<br>신청서 제출                                                       |
| 공모사업      | 내용등록                       |                                                         |                                                                           | 2                                                                      |
| 사업기본      | 정보                         |                                                         |                                                                           | 등 거                                                                    |
|           | * 사업목적                     | 테스트                                                     |                                                                           |                                                                        |
|           |                            |                                                         |                                                                           |                                                                        |
|           |                            | 티스트                                                     |                                                                           | (9/6000 b                                                              |
| 업개요       | * 사업내용                     | 테스트                                                     |                                                                           | (9/6000 b                                                              |
| 업개요       | * 사업내용<br>* 사업기간           | 티스트<br>[레스트]<br>[레2019-02-15] ~ [레20]                   | 19-02-28 ( ** 보조사업의 사업기간: 2019-02-15 ~ 20                                 | (9/6000 b<br>19-02-28 )                                                |
| 업개요       | * 사업내용<br>* 사업기간<br>* 대상자수 | 티스트<br>티스트<br>티스트<br>티스트                                | 19-02-28 ( ※ 보조사업의 사업기간 : 2019-02-15 ~ 20                                 | (9/6000 b<br>19-02-28 )<br>(9/4000 b                                   |
| 개요        | * 사업내용<br>* 사업기간<br>* 대상자수 | [ [ ]△트<br>[ ]△드<br>[ ] 2019-02-15] ~ [ ] 201<br>[ ] △트 | 19-02-28 ( ** 보조사업의 사업기간: 2019-02-15 ~ 20<br>** 중요 : 자치단체 및 교육기관은 비예치형 선택 | (9/6000 b<br>19-02-28 )<br>(9/4000 b<br>후 비예치형 선택사유를 "자치단체/교육기관" 으로 선택 |

[STEP 2. 사업내용 등록 - 1]

진행한다.

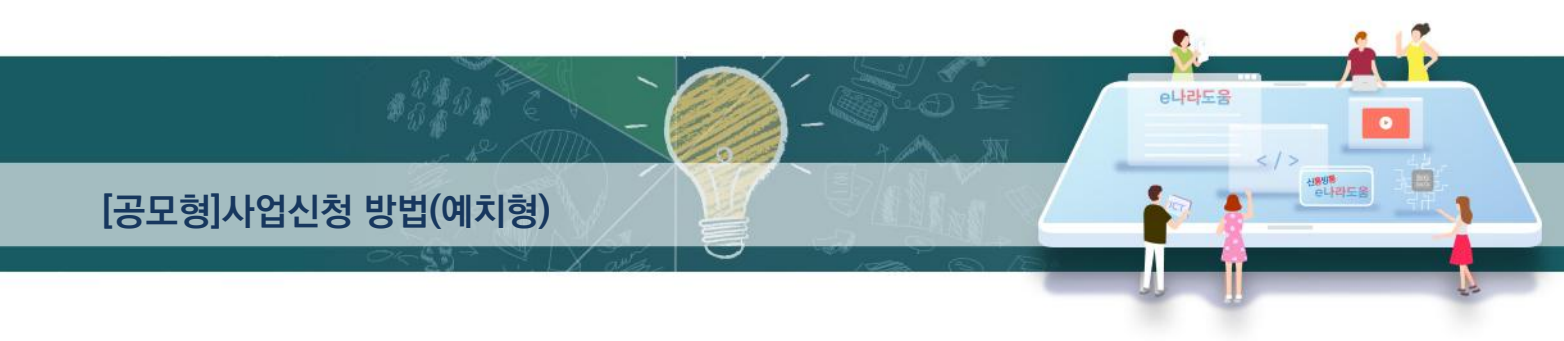

2 '예치형'또는 '비예처형'을 선택한다. 각 항목별 입력 후 ③ [저장] 버튼을 클릭한다.

☑ 예치형 : 보조금을 예탁계좌로 교부 받아 e나라도움을 통해 집행등록 및 이체까지

[6] ● ◇사업기본정보 항목에서 각 항목별로 내용을 입력하고, 보조사업유형을

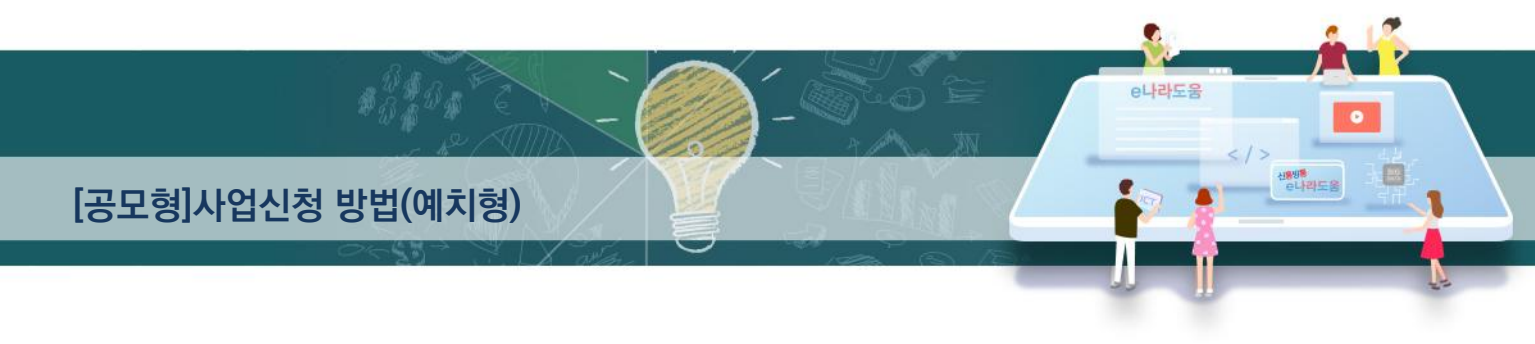

## [STEP 2. 사업내용 등록 - 2]

| 7                     | 보조                                    |                                                                                                    | 비튼을 이용해서 🚯 지                | 배원별로 금액을         | 을 추가하고 🌗                      | <u>)</u> [저장]                                                              |
|-----------------------|---------------------------------------|----------------------------------------------------------------------------------------------------|-----------------------------|------------------|-------------------------------|----------------------------------------------------------------------------|
| -                     | 버튼                                    | 특을 클릭 한다. 재원별 Q                                                                                                    | ]력이 완료되면 🕖                  | 다음] 버튼을 -        | 클릭하여                          |                                                                            |
|                       | [ST                                   | FP 3 시청서 제축] 택이                                                                                                    | 로 이도하다                      |                  | _ 1 1 1                       |                                                                            |
|                       | [01                                   |                                                                                                    |                             |                  |                               |                                                                            |
|                       | M                                     | 반드시 재원별로 정확한 금                                                                                                    | 금액을 입력해야 재원빌                | 별 예산으로 집형        | 뱅 가능하다.                       |                                                                            |
|                       | $\checkmark$                          | 별도로 첨부할 신청서자료                                                                                                    | 가 있는 경우, 파일첨                | 부 항목에서 파         | 일을 추가한다.                      |                                                                            |
| ?                     |                                       |                                                                                                    |                             |                  |                               | <u>^</u>                                                                   |
| Vu                    |                                       |                                                                                                    |                             |                  | 4                             | 6                                                                          |
| ⊙ 자                   | 원조달겨                                  | [회 ※ [행추가]버튼 클릭하여 입력 행을 생성                                                                                                    | 시킵니다. 입력 후 [저장]버튼 클릭하시      | 면 등록됩니다.         | + 행취                          | 추가 🖹 저장 × 삭제                                                               |
|                       | 순번                                    | *수입항:                                                                                                    | ද <u>ැ</u> ය                | *금액(             | 원) 🏠                          | 비율                                                                         |
|                       | 1                                     | 2<br>국고보조금 국고보조금만 작성                                                                                                    | •                           |                  |                               |                                                                            |
|                       |                                       | 지밍미두넘금(영역)<br>지방비부담금(기초)<br>자부담금                                                                                                    |                             |                  |                               |                                                                            |
|                       |                                       | 이월금<br>이자                                                                                                    |                             |                  |                               |                                                                            |
|                       |                                       | 환급금                                                                                                    |                             |                  |                               |                                                                            |
|                       |                                       |                                                                                                    |                             |                  |                               |                                                                            |
|                       |                                       |                                                                                                    |                             |                  |                               |                                                                            |
| πι                    |                                       |                                                                                                    | 00.151                      |                  |                               |                                                                            |
| <mark>о</mark> щ      | 일점무                                   | * 파일업로드시 한번에 올릴 수 있는 총용량은 50MB<br>처브파일며                                                                                                    | 입니다.                        | 트우 노근 네야 처보파인이 거 | + 파일주가 - 파일적세<br>자되니다 )       | <u>* 나운로느</u> 등 <b>지</b> 장                                                 |
|                       |                                       | 87720                                                                                                    | (※ 업무의 걸 의 걸구가, 귀에 두 [사]6]의 | 근을 구드시아 심구적 같아 시 | 01111                         | *                                                                          |
|                       |                                       |                                                                                                    |                             |                  |                               |                                                                            |
| 저체 :                  | 0                                     | 고 별도로 첨부할 신청서자료가 있는 경우, 파일첨부 항목에서 파일을 추가한다.         로고객 * (황주개버론 클릭하여 입력 왕을 생성시간나다. 입력 후 [거경]버튼 클릭하시면 등록입니다.         * 수입양목교         * 수입양목교         * 수입양목교         * 수입양목교         * 우입양목교         * 우입양목교         * 우입양목교         * 우입양목교         * 우입양목교         * 우입양목교         * 우입양목교         * 관리 (양) 실         * * 파일업로드시 한번에 올할 수 있는 총동양은 500ke 입니다.         * * 파일업로드시 한번에 올할 수 있는 총동양은 500ke 입니다.         * * 파일업로드시 한번에 올할 수 있는 총동양은 500ke 입니다.         * * 파일업로드시 한번에 올할 수 있는 총동양은 500ke 입니다.         * * 파일업로드시 한번에 올할 수 있는 총동양은 500ke 입니다.         * * 파일업로드시 한번에 올할 수 있는 총동양은 500ke 입니다.         * * 파일업         * 전 양 파일의 지양입니다.         * * 파일업 (* 정부파일의 피일추가, 삭제 후 [지양)버튼을 누르셔야 정부파일이 지양입니다. |                             |                  |                               |                                                                            |
|                       |                                       |                                                                                                    | 7                           |                  |                               |                                                                            |
|                       |                                       |                                                                                                    | 이전 다음                       | ÷                |                               |                                                                            |
|                       |                                       |                                                                                                    |                             |                  |                               |                                                                            |
|                       |                                       |                                                                                                    |                             |                  |                               |                                                                            |
|                       |                                       |                                                                                                    |                             |                  |                               |                                                                            |
|                       |                                       |                                                                                                    |                             |                  |                               |                                                                            |
|                       |                                       |                                                                                                    |                             |                  |                               |                                                                            |
|                       |                                       |                                                                                                    |                             |                  |                               |                                                                            |
|                       |                                       |                                                                                                    |                             |                  |                               |                                                                            |
|                       |                                       |                                                                                                    |                             |                  |                               |                                                                            |
|                       |                                       |                                                                                                    |                             |                  |                               |                                                                            |
|                       |                                       |                                                                                                    |                             |                  |                               |                                                                            |
|                       |                                       |                                                                                                    |                             |                  |                               |                                                                            |
|                       |                                       |                                                                                                    |                             |                  | (2222)                        |                                                                            |
| <b>은나</b> 려<br>국고보조금! | ····································· | 2                                                                                                    |                             |                  | 이 기획재정의<br>Ministry of Econom | 부<br>ay and Finance 한국재정정보원<br>Kores Public Finance<br>Indexesting Service |

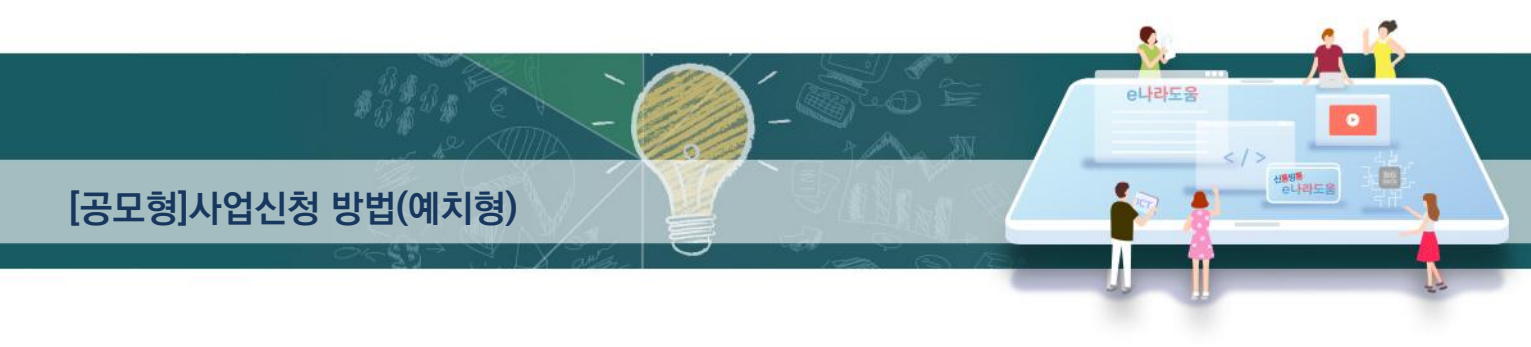

### [STEP 3. 신청서 제출]

|            | 건 양혁        | 루과 🕥개                  | 인정보활용동                | 의 항목0                    | 완료         | 되면 4 [イ         | 신청서저       | 출] 버튼            |
|------------|-------------|------------------------|-----------------------|--------------------------|------------|-----------------|------------|------------------|
| 하여         | 최종 공        | 공모사업신                  | 청서 제출을 위              | 완료합니                     | 가.         |                 |            |                  |
|            |             |                        |                       |                          |            |                 |            |                  |
| • 사업신경     | 청서작성        | 2019년 04월              | 월 25일 13시 13분에 공모 집   | 법수 마감되었습니다.              |            |                 | 매뉴얼 ×신     | 신청서삭제 🗐 목록       |
| • 사업연도     | 2019        | ∘ 공모명 20               | )181108_DSU_Ⅲ_묘목생산2_공 | 공모 <mark>상세 · 사</mark> 업 | 신청번호 🏻 🛆   | 0080422000006   |            |                  |
|            |             | STEP 1                 |                       | STEP 2                   |            | 2               | TEP 3      |                  |
|            |             | 신청기관 등록                |                       | 사업내 <mark>용</mark> 등록    |            | 신청              | 서 제출       |                  |
| ○ 신청서제     | è           |                        |                       |                          |            |                 |            |                  |
| 📀 자격요건     | ※ 자격요건 확인   | 후 확인여부 "Y" 선택 후 [/     | 저장] 버튼 클릭             |                          |            |                 |            | □ 저장             |
| 확인여부       |             |                        | 자격요건                  |                          |            | 4               | 설명         | -                |
| Y          | test        |                        | test                  |                          | test       |                 |            |                  |
| Y          | 추가1         |                        | 추가2                   | 추가2                      |            |                 |            |                  |
| Y          | 관계회사명       | [NICE, KED]            | 10                    | test                     |            |                 |            |                  |
| Y          | 영업손익 []     | NICE, KED]             | 10                    | test                     | test       |                 |            |                  |
| Y          | 사본금 [NIC    | CE, KEDI               | 111                   |                          | 11         | 11              |            |                  |
| Y          | 지원금 [Nil    |                        | 111                   |                          | 44         |                 |            |                  |
|            | 기비미그 미      | VICE, KEDJ             | 111                   |                          | 24         |                 |            | *                |
| 가인정보횔      | 859         |                        |                       |                          |            |                 |            |                  |
| * 개인정보활용   | 동의          | L <mark>활용동</mark> 의하기 |                       |                          |            |                 |            |                  |
|            | 교개역         | 인정보 수집 이용에 대한 인        | 반내 ☑개인정보 제3자 제        | 공에 대한 안내                 | 금융정보 활용 등  | 통의              | ☑고유식별정보 수집 | 십 및 이용에 대한 동의    |
| ※ 개인정보활    | 용 미동의 시 /   | 사업신청제출이 불가합            | 입니다. 동의방법 : 개인정보      | 활용동의 4가지 사항              | 체크 후 저장    | 버튼 클릭           |            |                  |
| 📀 상위보조시    | 업정보         |                        |                       |                          |            |                 |            |                  |
| 보조사업명      |             | 26                     |                       |                          |            |                 |            |                  |
|            | 기관명         | 문화체육관광부                |                       |                          | 성명         | b               |            |                  |
| 기관정보       |             |                        |                       | 당당자정보                    | 전화변호       | 1111            |            |                  |
| 12 32      | 기관구분        | 중앙부처                   |                       | 10.101                   | 이메일        | 1               |            |                  |
|            |             |                        |                       |                          | *I-112     |                 |            |                  |
| > 작성현황     |             |                        |                       |                          |            |                 |            |                  |
| STI<br>신청기 | EP1<br> 관등록 | STEP2<br>사업기본정보        | STEP2<br>재원조달계획       | ST<br>파일                 | EP2<br> 첨부 | STEP3<br>자격요건확인 | 7#         | STEP3<br>인정보확용동의 |
| 작성         | 완료          | 작성완료                   | 작성완료                  | 미송                       | 섬부         | 확인완료            |            | 동의               |
|            |             |                        |                       |                          |            |                 |            |                  |
|            |             |                        | 신청서출력                 | 4 신청                     | 서제출        |                 |            |                  |
|            |             |                        |                       |                          |            |                 |            |                  |

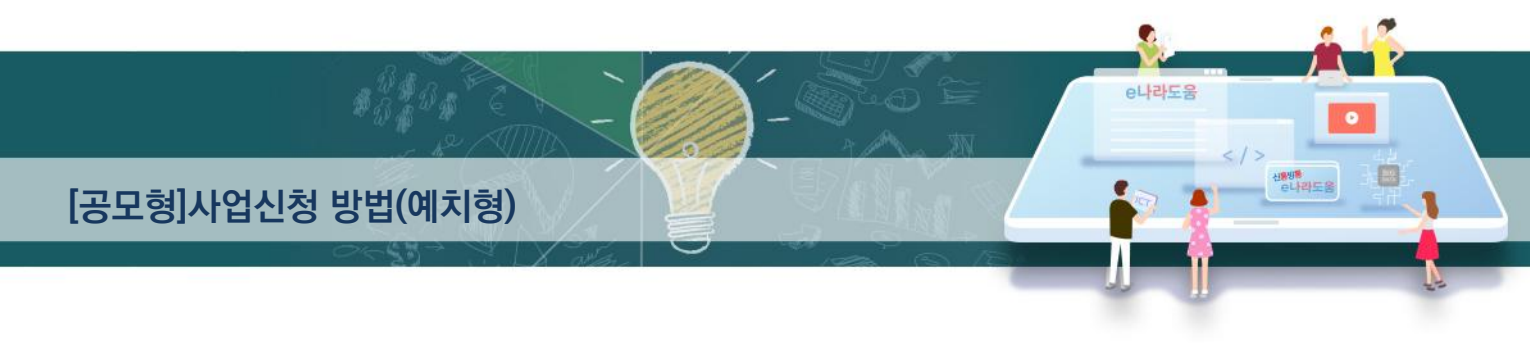

#### 2) 공모신청서 진행상태 확인

경로 : 사업수행관리》신청관리》사업신청관리》사업신청현황

 보조사업자는 제출한 공모신청건을 상위보조사업자가 접수 또는 선정했는지의 진행상태를 확인할 수 있다. 검색조건에서 조건을 설정한 후 ①[검색] 버튼을 클릭한다. 조회된 사업의 ② 진행상태를 확인한다.

 ☑ 진행상태가 제출상태인 경우에는 제출한 신청건을 ⑧[회수] 버튼을 클릭하여 회수한 후 수정이 가능하다.

#### [진행상태]

작성 : 공모사업 신청서를 작성중인 상태 제출 : 보조사업자가 공모신청서를 제출한 상태 접수 : 상위보조사업자가 공모접수를 마감한 상태 선정 : 상위보조사업자가 공모사업에 보조사업자를 선정한 상태

| <ul> <li>사업연도</li> <li>진행상태</li> <li>보조사업유형</li> </ul> | 2018     ▼     ● 착성일자       전체     ▼     ● 사업명       전체     ▼     ● 하위보조사업기 | 자     | 2018-01-01 ~ [ 2019-02-08 ] 1년 ] 3개 | 월 1개월 | 1주일 당일     |           | Q 2          | <b>남색</b>   |
|--------------------------------------------------------|-----------------------------------------------------------------------------|-------|-------------------------------------|-------|------------|-----------|--------------|-------------|
| > 사업신청목록                                               | 단위 : 원 🔻 🛪 다 건의 신청서가 존재하                                                    | 하는 경역 | 우 작성자명 클릭 시 타인 작성 공모신청서 확인가능        | 합니다.  | 신청서싱       | 체 회식      | 수 👌 출력       | × 엑설        |
| 사어시처버늄                                                 | 고다며                                                                         |       | Mode                                | 작성자   | 작성일자       | 진행정보      |              |             |
| 195952                                                 | 0-0                                                                         |       | 7110                                | 101   | 7021       | 진행상태      | 처리일자         | ネ           |
| 0081024000001                                          | 20181024 (                                                                  |       | 20181024_Q                          | bj    | 2018.10.24 | <u>선정</u> | 2018.10.24   |             |
| 0081011000002                                          | 20181011 -                                                                  |       | 20181011_공                          | bj    | 2018.10.11 | <u>선정</u> | 2018.10.11   |             |
| 0081011000001                                          | 20181011 (                                                                  |       | 20181011_Q:                         | bj    | 2018.10.11 | <u>선정</u> | 2018.10.11   |             |
| 0081010000006                                          | 20181010 (                                                                  |       | 20181010_Q                          | bj    | 2018.10.10 | 선정        | 2018.10.10   |             |
| 0081010000005                                          | 20181010 (                                                                  | 째     | 20181010_Q                          | bj    | 2018.10.10 | 선정        | 2018.10.10   |             |
| .0081010000004                                         | 20181010 (                                                                  |       | 20181010_Q                          | bj    | 2018.10.10 | <u>접수</u> | 2018.10.10   |             |
| 0081010000001                                          | Arko-Pams 1                                                                 |       | Arko-Pams 10                        | bj    | 2018.10.10 | 게출        | 2018.10.10   |             |
| 0081008000001                                          | 20181008 (                                                                  | 23    | 20181008_Q                          | bj    | 2018.10.08 | 선정        | 2018.10.08   |             |
| 0080918000002                                          | 20180918 (                                                                  |       | 20180918_Q!                         | bj    | 2018.09.18 | <u>선정</u> | 2018.09.18   | )           |
| 0000016000001                                          | 20100016 OCD 20191 FHAIC XIS                                                |       | 20190016 OCD 고미1카 시청 태리드 지호         | hi    | 2010 00 16 | 저스        | 2010 00 27   |             |
| Tetal: 21                                              |                                                                             |       | 1 2 3                               |       |            | P         | 200-1/3 10개쓰 | 년기 <b>*</b> |

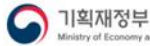

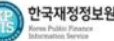

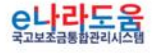